# SkyWire<sup>™</sup> Configuration Controller

# Installation Procedure

AN215 Rev. 1.0 December, 2007

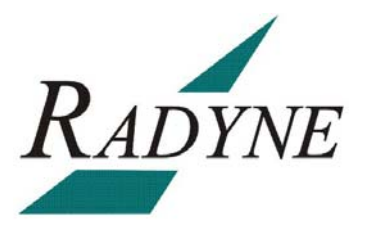

Radyne Corporation • 3138 E. Elwood St. • Phoenix, AZ 85034 • (602) 437-9620 • Fax: (602) 437-4811

#### SkyWire<sup>™</sup> Configuration Controller Installation AN215 - Record of Revisions

Radyne Corporation is constantly improving its products and therefore the information in this document is subject to change without prior notice. Radyne Corporation makes no warranty of any kind with regard to this material, including but not limited to the implied warranties of merchantability and fitness for a particular purpose. No responsibility for any errors or omissions that may pertain to the material herein is assumed. Radyne Corporation makes no commitment to update nor to keep current the information contained in this document. Radyne Corporation assumes no responsibility for use of any circuitry other than the circuitry employed in Radyne Corporation's systems and equipment.

| Revision<br>Level | Date       | Reason for Change |
|-------------------|------------|-------------------|
| 1.0               | 12-27-2007 | Initial Release   |

#### **Revision Approval**

| Revision<br>Level | Engineering Approval<br>Printed Name, Date, and<br>Signature | Production Approval<br>Printed Name, Date, and<br>Signature |
|-------------------|--------------------------------------------------------------|-------------------------------------------------------------|
| 1.0               |                                                              |                                                             |

# SkyWire Configuration Controller Installation Instructions

#### Step1

Place the SkyWire Configuration Controller software in the CD-ROM and doubleclick on the file SkyWireController.jar

The following installation window will appear. Click "Next" to proceed with the installation.

| 🔠 IzPack   | Installation of Skywire Controller                     |             |
|------------|--------------------------------------------------------|-------------|
| (Made with | Welcome to the installation of Skywire Controller 1.0! |             |
|            |                                                        | Next 😡 Quit |

Review the system requirements and click "Next". The application will install the Skywire Configuration Controller on your computer.

| 8                                                                                                    | IzPack - Installation of Skywire Controller                                                                                                    |  |
|----------------------------------------------------------------------------------------------------|----------------------------------------------------------------------------------------------------|--|
|                                                                                                    | Please read the following information:  There is a characterized Skewine                                                                       |  |
| Thank you for choosing skywife.<br>This application will install the Skywire Controller on your computer.<br>The Skywire Controller enables you to configure your Skywire<br>device from anywhere you have network access either by discovery or<br>via a known IP address. |                                                                                                    |  |
|                                                                                                    | System Requirements:<br>- Java 1.5 or greater<br>- Windows 2000/XP/Vista, Mac OSX 10.4/10.5<br>- 10 MB free disk space<br>- 128 MB free memory |  |
|                                                                                                    | (Made with IzPack - http://izpack.org/)                                                                                                    |  |
|                                                                                                    | (Made with IzPack - http://izpack.org/)                                                                                                    |  |

Read the Radyne license agreement carefully. Click the "I accept the terms of this license agreement" then press "Next" to proceed with the installation.

| E | IzPack - Installation of Skywire Controller                               |   |
|---|---------------------------------------------------------------------------|---|
|   | 🔌 Please read the following license agreement carefully:                  |   |
|   | SOFTWARE LICENSE AGREEMENT                                                | ^ |
|   | PLEASE READ THIS SOFTWARE LICENSE AGREEMENT CAREFULLY BEFORE DOWNLOADING  |   |
|   | OR USING THE SOFTWARE.                                                    |   |
|   | BY CLICKING ON THE "ACCEPT" BUTTON, OPENING THE PACKAGE, DOWNLOADING THE  |   |
|   | PRODUCT, OR USING THE EQUIPMENT THAT CONTAINS THIS PRODUCT, YOU ARE       |   |
|   | CONSENTING TO BE BOUND BY THIS AGREEMENT. IF YOU DO NOT AGREE TO ALL OF   |   |
|   | THE TERMS OF THIS AGREEMENT, CLICK THE "DO NOT ACCEPT" BUTTON AND THE     |   |
|   | INSTALLATION PROCESS WILL NOT CONTINUE, OR DO NOT DOWNLOAD THE PRODUCT.   |   |
|   | User License Grant: Radyne Corporation ("Radyne") and its suppliers grant |   |
|   | to Customer ("Customer") a nonexclusive and nontransferable license to    |   |
|   | use the Radyne software ("Software") in object code form solely on a      |   |
|   | central processing unit owned or leased by Customer or otherwise embedded |   |
|   | in equipment provided by Radyne.                                          |   |
|   | EXCEPT AS EXPRESSLY AUTHORIZED ABOVE, CUSTOMER SHALL NOT: COPY, IN WHOLE  |   |
|   | OR IN PART, SOFTWARE OR DOCUMENTATION; MODIFY THE SOFTWARE; REVERSE       |   |
|   | COMPILE OR REVERSE ASSEMBLE ALL OR ANY PORTION OF THE SOFTWARE; OR RENT,  |   |
|   | LEASE, DISTRIBUTE, SELL, OR CREATE DERIVATIVE WORKS OF THE SOFTWARE.      | ~ |
|   | O I accept the terms of this license agreement.                           |   |
|   | $\bigcirc$ I do not accept the terms of this license agreement.           |   |
|   | (Made with IzPack - http://izpack.org/)                                   |   |
|   | 🕞 Previous 💽 Next 😡 Quit                                                  |   |
|   |                                                                           |   |

Use the default installation subdirectory or click "Browse" to modify

| Strack - Installation of Skywire Controller |                          |
|---------------------------------------------|--------------------------|
|                                             |                          |
|                                             |                          |
|                                             |                          |
|                                             |                          |
|                                             |                          |
|                                             |                          |
|                                             |                          |
| C:)Program Files)Skywire Controller         | Browse                   |
|                                             |                          |
|                                             |                          |
|                                             |                          |
|                                             |                          |
|                                             |                          |
|                                             |                          |
|                                             |                          |
| (Made with IzPack - http://izpack.org/)     |                          |
|                                             | 🕞 Previous 🕞 Next 😣 Quit |

If the target directory does not exist on your computer, you will be prompted to create that directory. Click "OK".

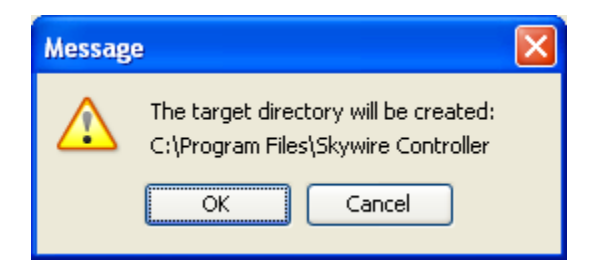

The "Base" installation pack is pre-selected for convenience. Click "Next".

| IzPack - Installation of Skywire Controller                 |          |
|-------------------------------------------------------------|----------|
| 🎉 Select the packs you want to install:                     |          |
| P Note: greyed out packs are required.                      |          |
| Base                                                        | 10.53 MB |
| Description                                                 |          |
| Total space Required:                                       | 10.53 MB |
| Available space:<br>(Made with IzPack - http://izpack.org/) | 7.26 GB  |

When the pack and the overall installation progress are complete, click "Next".

| 🔐 IzPack - Installation of Skywire Controller |                 |      |
|-----------------------------------------------|-----------------|------|
|                                               |                 |      |
|                                               |                 |      |
|                                               |                 |      |
|                                               |                 |      |
|                                               |                 |      |
|                                               |                 |      |
|                                               |                 |      |
| [Hinished]                                    |                 |      |
| 1/1                                           |                 |      |
|                                               |                 |      |
|                                               |                 |      |
|                                               |                 |      |
|                                               |                 |      |
|                                               |                 |      |
| (Made with IzPack - http://izpack.org/)       |                 |      |
|                                               | Previous 💽 Next | Quit |

Select whether you would like a shortcut in the Start-Menu and additional shortcuts on the desktop. Click "Next".

| S IzPack - Installation of Skywire Controller |            |                      |        |
|-----------------------------------------------|------------|----------------------|--------|
| Setup Shortcuts                               |            |                      |        |
| Create shortcuts in the Start-Menu            |            |                      |        |
| Create additional shortcuts on the desktop    |            |                      |        |
| Select a Program Group for the Shortcuts:     |            |                      |        |
| Accessories                                   | <u>^</u>   | create shortcut for: |        |
| Administrative Tools                          | =          | 🔘 current user       |        |
| Adobe                                         | _          | A all usars          |        |
| AGNetTools                                    |            | Jan users            |        |
| Applied Microsystems                          |            |                      |        |
| Beyond Compare 2<br>Revised C. L. Ruilder 4   |            |                      |        |
| BulletBroofSoft                               |            |                      |        |
| Chessmaster 4000 MPC                          |            |                      |        |
| CodeWright                                    |            |                      |        |
| Dell                                          | ~          |                      |        |
|                                               |            |                      |        |
| Radyne\Skywire Controller                     |            | Default              |        |
|                                               |            |                      |        |
|                                               |            |                      |        |
|                                               |            |                      |        |
|                                               |            |                      |        |
| (Made with IzPack - http://izpack.org/)       |            |                      |        |
|                                               | 🔾 🌍 Previo | ous 🛛 📀 Next         | 🐼 Quit |
|                                               |            |                      |        |

Installation complete. Click "Done" to exit.

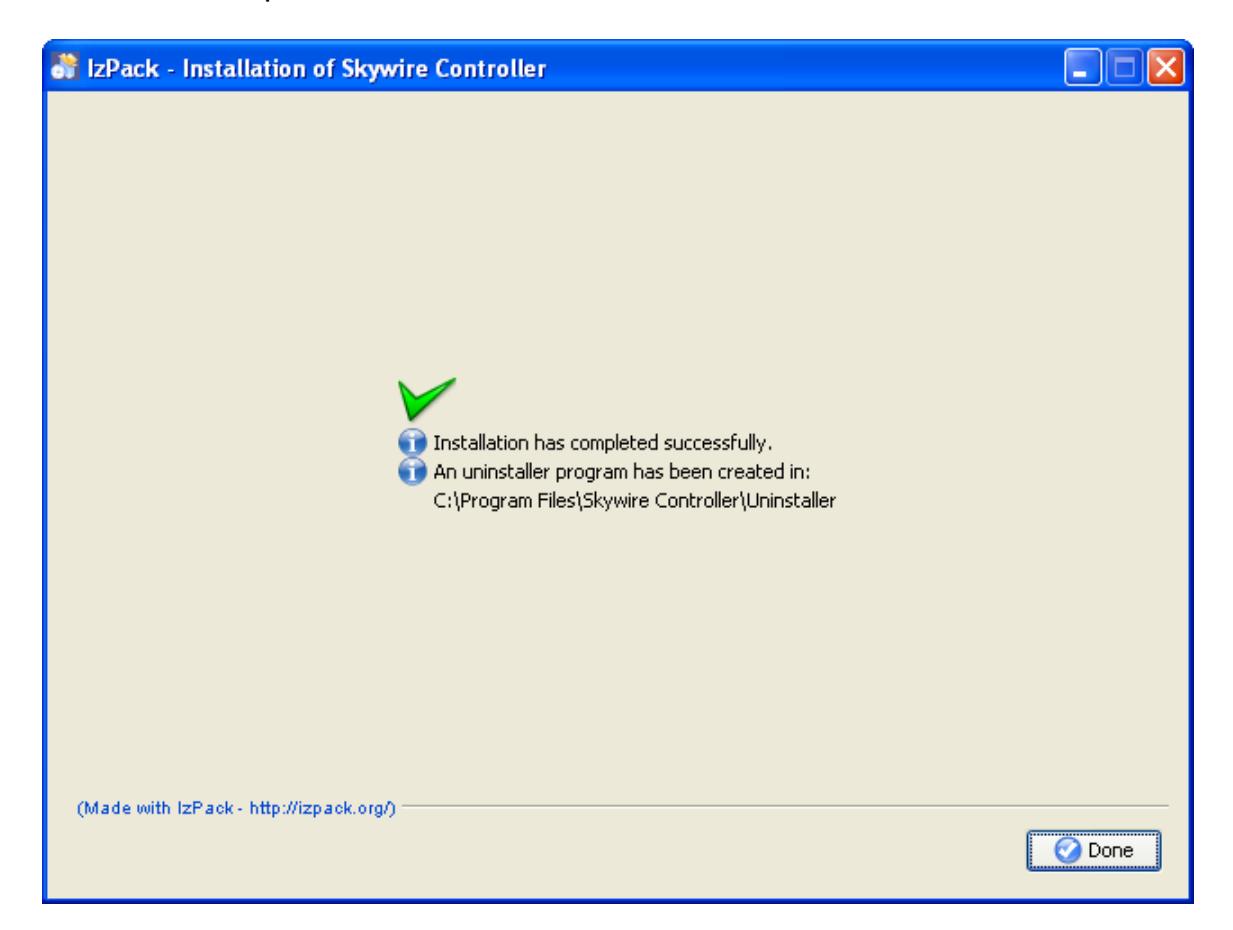